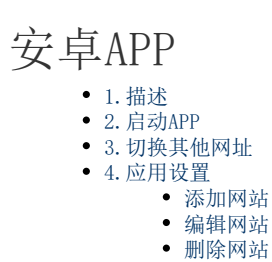

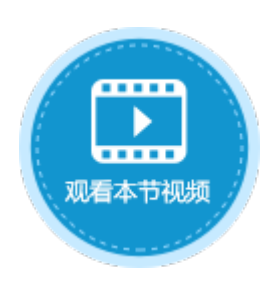

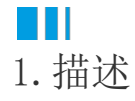

最新版的APP支持安卓8.0及以上版本的系统。

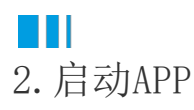

第一次启动时会弹出"输入URL添加至站点列表"对话框,您可以输入网址添加网站,或者点击

图1 添加网址

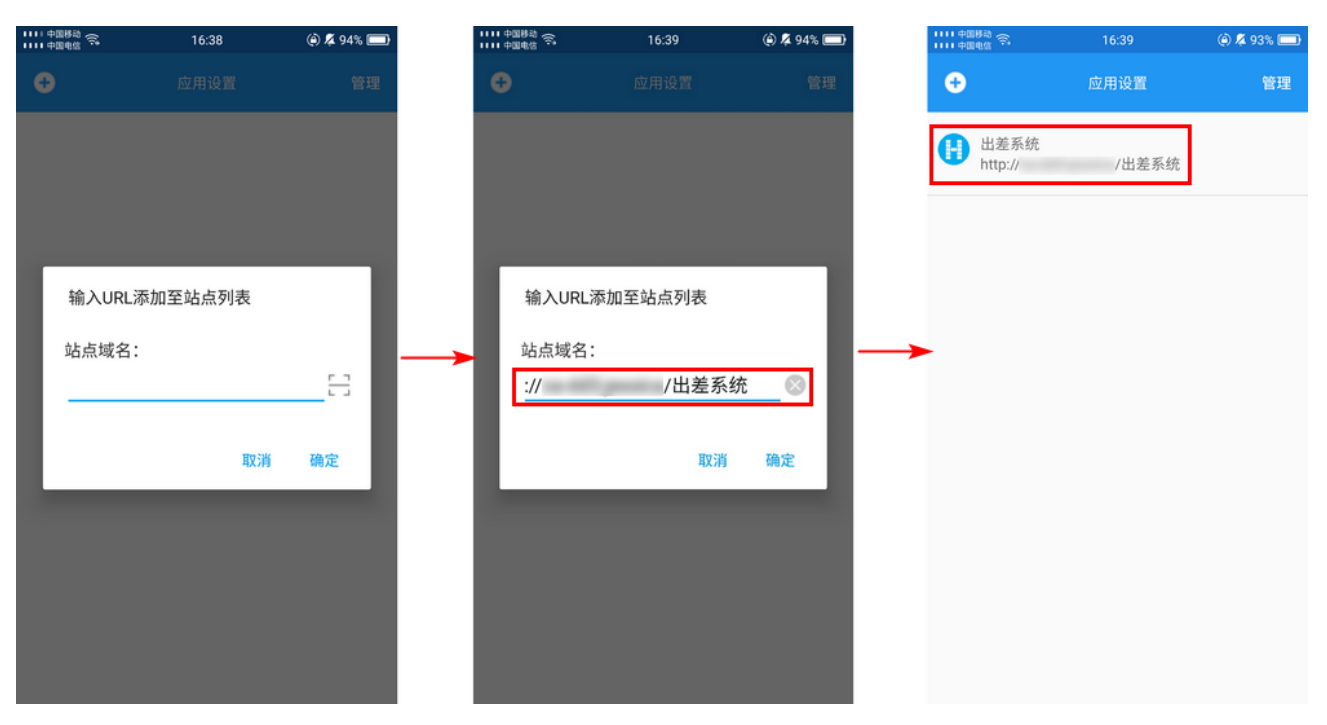

**□** 说明

- 如果您使用的是Windows域认证,即使用公司服务器上的Active Directory的用户管理,您可以登录到该公司的Windows域账号,然后自动登录到活字格应用。此种认证模式下 不会显示用户登录页面。但使用的应用受用户数量License限制,您必须提前在用户管理网站注册好这些用户 。
- •如果您使用的是普通认证,即使用活字格的用户管理服务认证用户,则显示用户登录页面,输入用户名和密码登录。

## ■■ 3. 切换其他网址

点击列表中的网站列表进入网页后,在左上角单击菜单按钮 ==

可返回网站列表。点击网站列表里的网址可切换应用页面。

| 图2 切换其他网切               | Ŀ                                |                       |             |        |                 |
|-------------------------|----------------------------------|-----------------------|-------------|--------|-----------------|
| 1111 中国电信 余             | 16:45                            | (e) 🎋 92% 🚍           | 1111 中国移动 🛜 | 16:45  | @ 🦧 91% 🚍       |
| ≡ 出差系                   | 统                                |                       | 切换其他网址      |        |                 |
|                         |                                  |                       | 出差系统        | >      |                 |
|                         | log                              |                       | 图书管理系统      | >      |                 |
| 6                       |                                  |                       | 订单系统        | >      |                 |
| 記                       | f字格应用程序                          | 序 -                   | ▶ 应用设置      |        |                 |
| ∧ 用户                    | 名                                |                       | 站点管理        |        |                 |
| ☆ 密码                    | 3                                |                       |             |        |                 |
| □ 保持我<br>默认账户:<br>默认密码: | 的登录状态<br>Administrator<br>123456 | 忘记密码                  |             |        | <u> </u>        |
| 你可以你                    | 豆求<br>使用管理员给你分配的财<br>系统由活字格免费版开: | <del>《</del> 号登录<br>发 | 〇 刷新页面      | 1 清除缓存 | <del>3</del> 登录 |
|                         |                                  |                       |             |        |                 |

ⅠⅠⅠⅠⅠⅠⅠⅠⅠⅠⅠⅠⅠⅠⅠⅠⅠⅠⅠⅠⅠⅠⅠⅠⅠⅠⅠⅠⅠⅠⅠⅠⅠⅠⅠⅠⅠⅠⅠⅠⅠⅠⅠⅠⅠⅠⅠⅠⅠⅠⅠⅠⅠⅠⅠⅠⅠⅠⅠⅠⅠⅠⅠⅠⅠⅠⅠⅠⅠⅠⅠⅠⅠⅠⅠⅠⅠⅠⅠⅠⅠⅠⅠⅠⅠⅠⅠⅠⅠⅠⅠⅠⅠⅠⅠⅠⅠⅠⅠⅠⅠⅠⅠⅠⅠⅠⅠⅠⅠⅠⅠⅠⅠⅠⅠⅠⅠⅠⅠⅠⅠⅠⅠⅠⅠⅠⅠⅠⅠⅠⅠⅠⅠⅠⅠⅠⅠⅠⅠⅠⅠⅠⅠⅠⅠⅠⅠⅠⅠⅠⅠⅠⅠⅠⅠⅠⅠⅠⅠⅠⅠⅠⅠⅠⅠⅠⅠⅠⅠⅠⅠⅠⅠⅠⅠⅠⅠⅠⅠⅠⅠⅠⅠⅠⅠⅠⅠⅠⅠⅠⅠⅠⅠⅠⅠⅠⅠⅠⅠⅠⅠⅠⅠⅠ

点击"应用设置"下的"站点管理",进入站点列表界面。可对应用网站进行添加、编辑和删除操作。

图3 应用设置

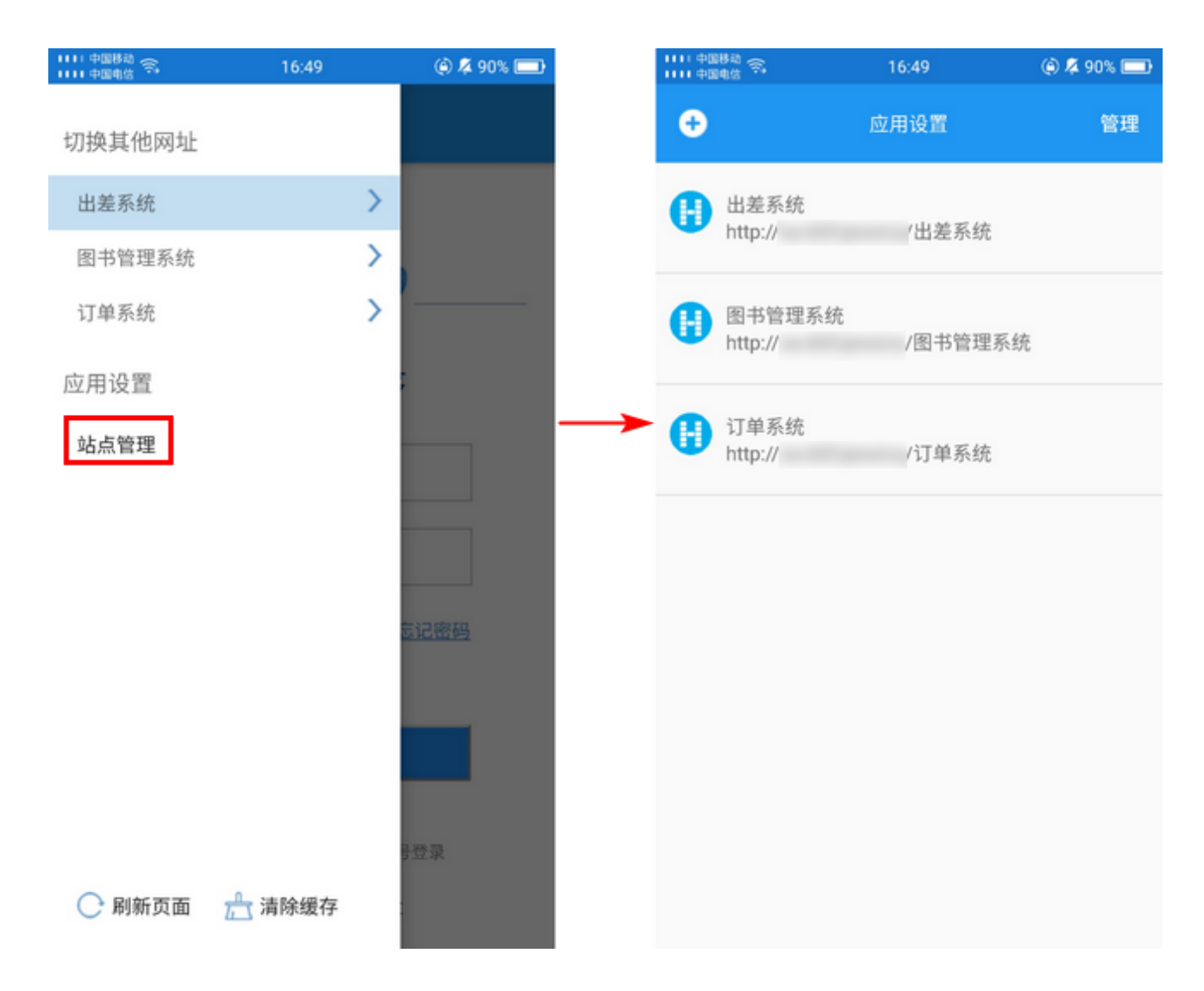

添加网站

点击左上角的加号,可弹出"输入URL添加至站点列表"对话框,您可以输入网址添加网站,或者点击

□ ] 扫描网址的二维码添加网站。

图4 添加网址

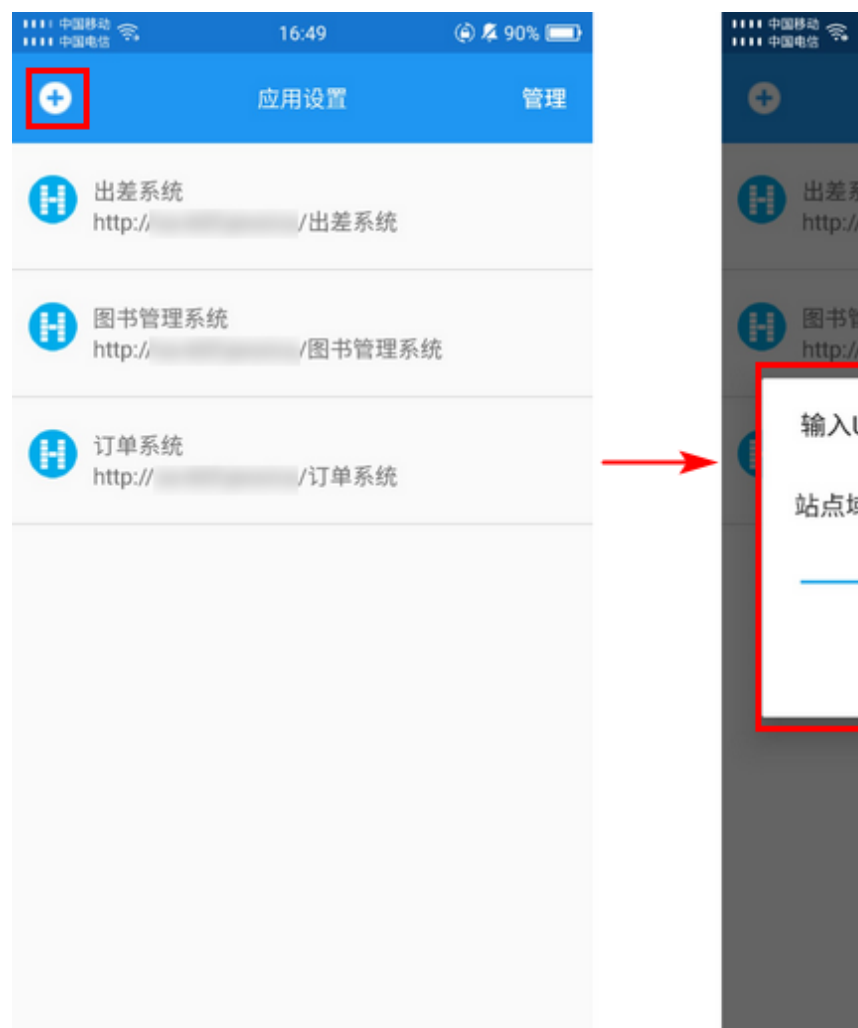

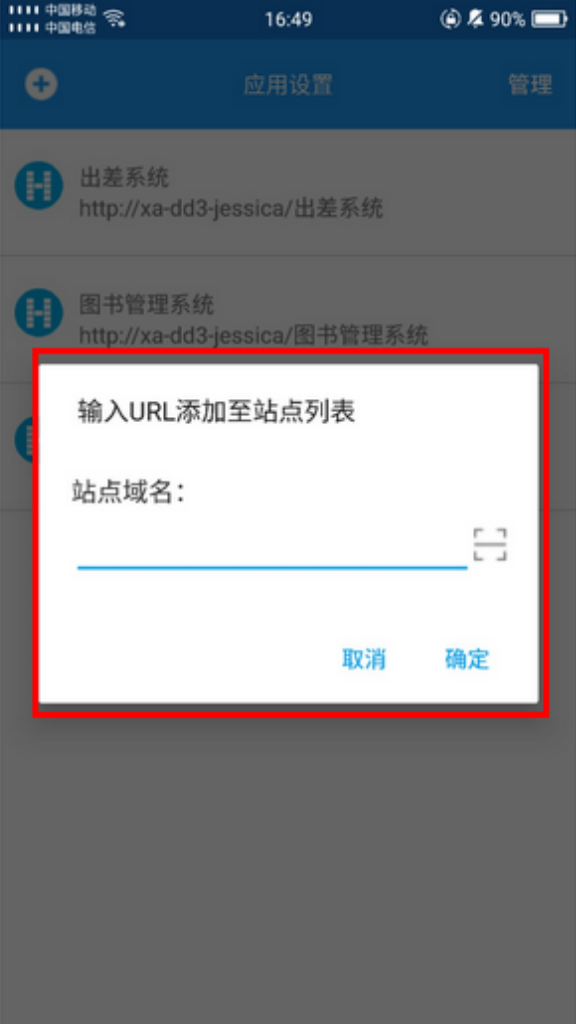

编辑网站

长按网站名,选择"编辑",弹出编辑对话框,可编辑站点名称及域名。

图5 编辑网站

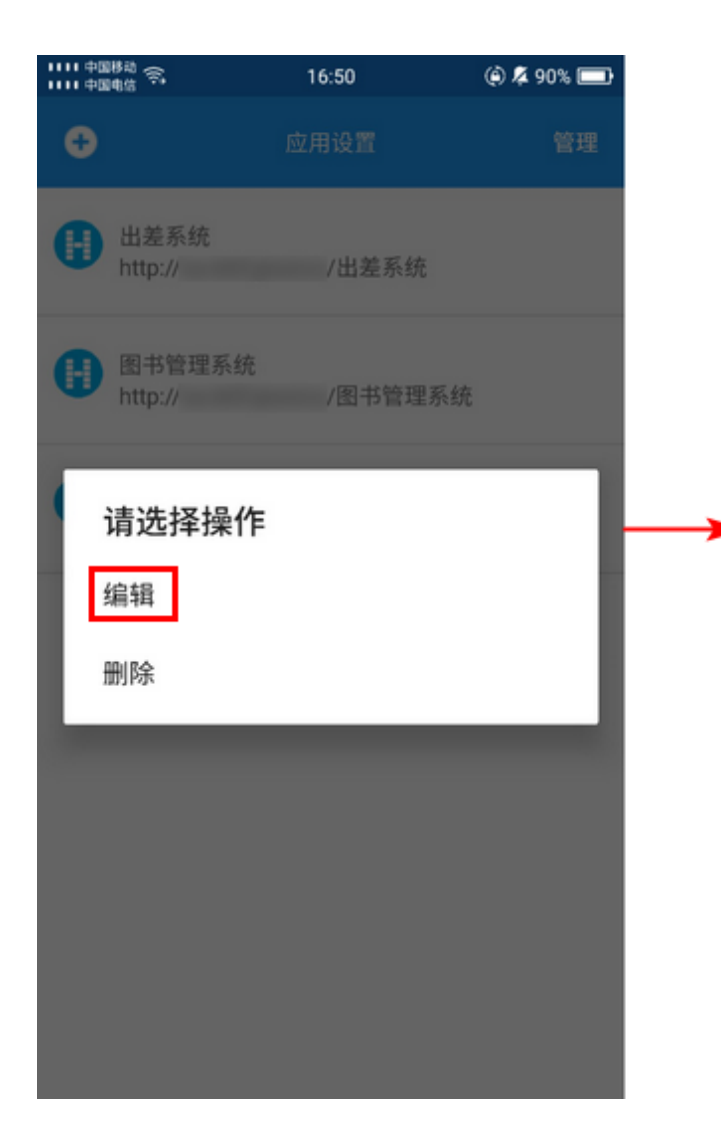

| 1113 | 2回##3 余<br>2回#信 余     | 16:50 | ۵ 🕸 🔍 🛞         |
|------|-----------------------|-------|-----------------|
| C    |                       |       | 管理              |
| (    | 出差系统<br>http://       | /出差系统 |                 |
| C    | 编辑站点                  | 信息    |                 |
| C    | 站点名称:<br>出差系统         |       |                 |
|      | 站点域名:<br>http://<br>统 | /出    | 差系 <sub>③</sub> |
|      |                       | 取消    | 确定              |
|      |                       |       |                 |
|      |                       |       |                 |

## 删除网站

方法一 长按网站名,选择"删除"。

图6 删除网站

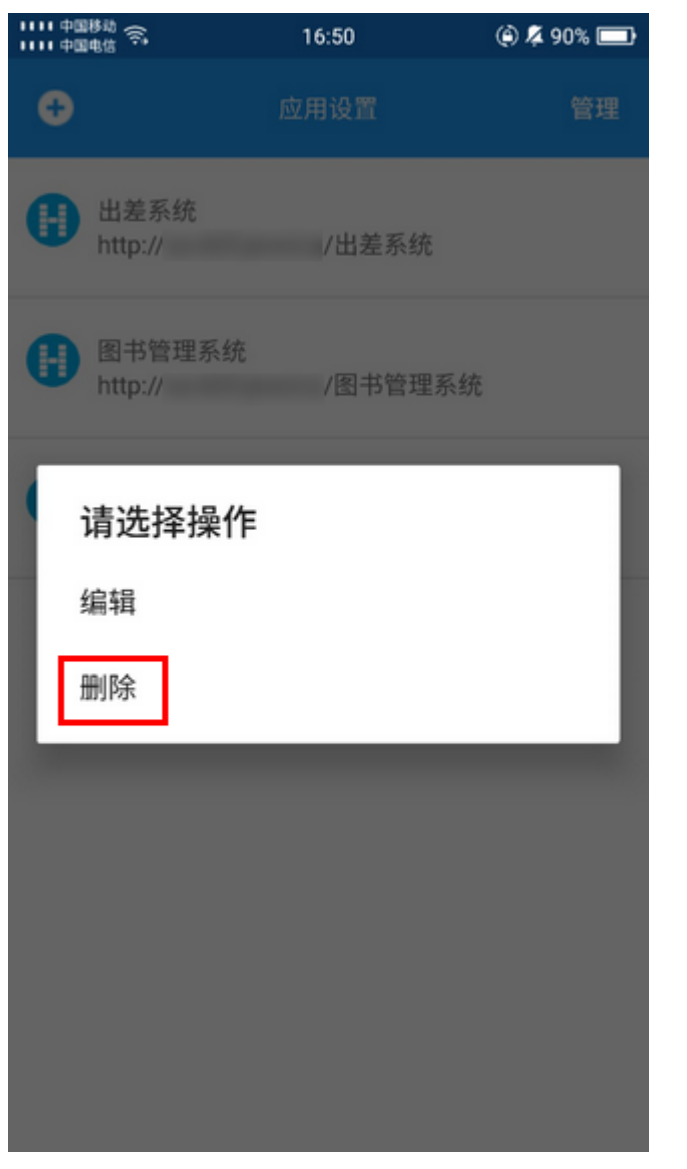

方法二 点击界面右上角的"管理",进入应用管理页面,勾选一个或多个网站,点击"删除"。

图7 批量删除网站

| ++++ 中国<br>++++ 中国 | (##) 奈<br>(#)::   | 16:49   | ۵ 🖇 90% 💷 |
|--------------------|-------------------|---------|-----------|
| •                  |                   | 应用设置    | 管理        |
| •                  | 出差系统<br>http://   | /出差系统   |           |
| 0                  | 图书管理系统<br>http:// | /图书管理系统 |           |
| •                  | 订单系统<br>http://   | /订单系统   |           |
|                    | 订单系统<br>http://   | /订单系统   |           |
|                    |                   |         |           |
|                    |                   |         |           |
|                    |                   |         |           |
|                    |                   |         |           |
|                    |                   |         |           |

## 回到顶部